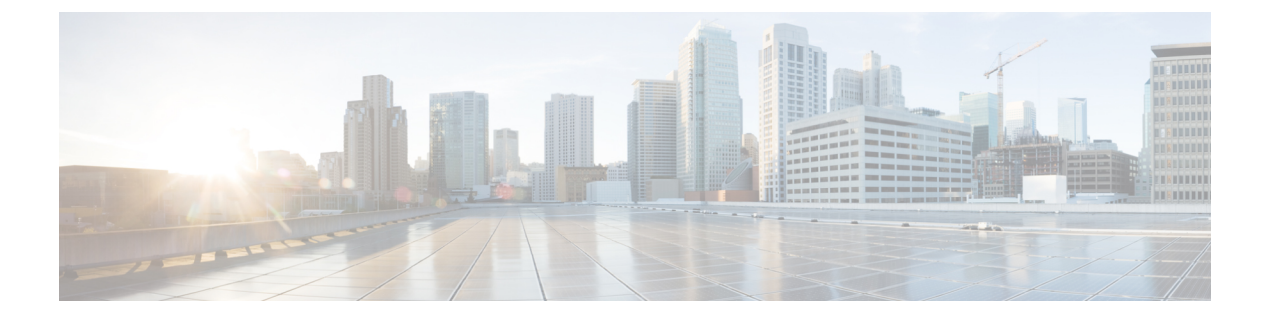

# **Viewing Server Properties**

- Viewing Server Properties, on page 1
- Viewing the Actual Boot Order, on page 2
- Viewing CIMC Information, on page 2
- Viewing CPU Properties, on page 3
- Viewing Memory Properties, on page 4
- Viewing Hard Drive Presence, on page 5
- Viewing the MAC Address of an Interface, on page 6
- Viewing the Status of CIMC Network Connections, on page 6

## **Viewing Server Properties**

### Before you begin

The server must be powered on, or the properties will not display.

### Procedure

|        | Command or Action             | Purpose                      |
|--------|-------------------------------|------------------------------|
| Step 1 | Server# scope chassis         | Enters chassis command mode. |
| Step 2 | Server /chassis # show detail | Displays server properties.  |

## Example

This example displays server properties:

```
SERVER# scope chassis
SERVER /chassis # show detail
Power: on
IOS Lockout: unlocked
Power Button: unlocked
Reset Button: unlocked
Serial Number: FOC26285PD2
Product Name: UCS E1100D M6
```

```
PID : UCS-E1100D-M6
UUID: 1CD1E026-05D1-0000-2C68-107B2C231D4A
Description:
Asset Tag: Unknown
FPGA Version: 2.0.2
Uptime: 3 hours, 15 minutes
SBFPGA Version: 22.11.8
MCU Version: 240.10
AIKIDO Version: 2711-270
Last Reboot Reason: Flash Reset
SERVER /chassis #
```

## **Viewing the Actual Boot Order**

#### Procedure

|        | Command or Action                     | Purpose                              |
|--------|---------------------------------------|--------------------------------------|
| Step 1 | Server# scope bios                    | Enters BIOS command mode.            |
| Step 2 | Server /bios # show actual-boot-order | Displays details of the BIOS status. |

### Example

The following examples display actual boot order:

```
Server# scope bios
Server /bios # show actual-boot-order
Boot Order Type Boot Device
-----
                                      _____
  UEFI Image Map
1
                    UEFI Image Map
   Internal EFI Shell Internal EFI Shell
2
3
  UEFI PXE TE3 IPv4 UEFI PXE TE3 IPv4
4 UEFI PXE TE4 IPv4 UEFI PXE TE4 IPv4
  UEFI PXE GE2 IPv4 UEFI PXE GE2 IPv4
UEFI PXE TE0 IPv4 UEFI PXE TE0 IPv4
5
6
  UEFI PXE TE1 IPv4 UEFI PXE TE1 IPv4
7
```

## **Viewing CIMC Information**

## Before you begin

Install the CIMC firmware on the server.

#### **Procedure**

|        | Command or Action  | Purpose                   |
|--------|--------------------|---------------------------|
| Step 1 | Server# scope cimc | Enters CIMC command mode. |

|        | Command or Action            | Purpose                                                            |
|--------|------------------------------|--------------------------------------------------------------------|
| Step 2 | Server /cimc # show [detail] | Displays the CIMC firmware, current time, and boot loader version. |

### Example

This example shows information about the CIMC:

```
server /cimc # show detail
Cisco IMC:
    Firmware Version: 4.11(0)73
    Current Time: Fri Mar 10 12:22:46 2023
    Boot-loader Version: 4.11(0)73
    Local Time: Fri Mar 10 17:52:46 2023 IST +0530 (NTP)
    Timezone: Asia/Kolkata
    Reset Reason: graceful-rebootE1100D-F0C26071VZY /cimc #
```

## **Viewing CPU Properties**

### Before you begin

The server must be powered on, or the properties will not display.

#### **Procedure**

|        | Command or Action                   | Purpose                      |
|--------|-------------------------------------|------------------------------|
| Step 1 | Server# scope chassis               | Enters chassis command mode. |
| Step 2 | Server /chassis # show cpu [detail] | Displays CPU properties.     |

#### Example

This example displays CPU properties:

server /chassis #

## **Viewing Memory Properties**

## Before you begin

The server must be powered on, or the properties will not display.

#### Procedure

|        | Command or Action                    | Purpose                      |
|--------|--------------------------------------|------------------------------|
| Step 1 | Server# scope chassis                | Enters chassis command mode. |
| Step 2 | Server /chassis # show dimm [detail] | Displays memory properties.  |

#### Example

This example displays memory properties:

| Server# scope chassis<br>Server /chassis # show dimm |               |                     |              |  |
|------------------------------------------------------|---------------|---------------------|--------------|--|
| Name                                                 | Capacity      | Channel Speed (MHz) | Channel Type |  |
| CPU0 DIMM A1                                         | Not Installed | Unknown             | Unknown      |  |
| CPU0 DIMM A2                                         | Not Installed | Unknown             | Unknown      |  |
| CPU0 DIMM B1                                         | 32768 MB      | 2400                | DDR4         |  |
| CPU0 DIMM B2                                         | 32768 MB      | 2400                | DDR4         |  |
| Server /chassis #                                    |               |                     |              |  |

#### This example displays detailed information about memory properties:

```
Server# scope chassis
Server /chassis # show dimm detail
Name CPU0 DIMM A1:
   Capacity: Not Installed
   Channel Speed (MHz): NA
   Channel Type: NA
   Memory Type Detail: NA
   Bank Locator: NA
   Visibility: NA
   Operability: NA
   Manufacturer: NA
   Part Number: NA
   Serial Number: NA
   Asset Tag: NA
   Data Width: NA
Name CPU0 DIMM A2:
   Capacity: Not Installed
   Channel Speed (MHz): NA
   Channel Type: NA
   Memory Type Detail: NA
   Bank Locator: NA
   Visibility: NA
   Operability: NA
   Manufacturer: NA
   Part Number: NA
   Serial Number: NA
```

L

```
Asset Tag: NA
   Data Width: NA
Name CPU0 DIMM B1:
   Capacity: 32768 MB
    Channel Speed (MHz): 2400
    Channel Type: DDR4
   Memory Type Detail: Synchronous Registered (Buffered)
   Bank Locator: NODE 0
   Visibility: Yes
   Operability: Operable
   Manufacturer: Hynix
   Part Number: HMAA4GR8AMR4N-UH
   Serial Number: 32657137
   Asset Tag: CPU0 DIMM B1 AssetTag
   Data Width: 64 bits
Name CPU0 DIMM B2:
   Capacity: 32768 MB
   Channel Speed (MHz): 2400
   Channel Type: DDR4
   Memory Type Detail: Synchronous Registered (Buffered)
   Bank Locator: NODE 0
   Visibility: Yes
   Operability: Operable
   Manufacturer: Hynix
   Part Number: HMAA4GR8AMR4N-UH
    Serial Number: 32657031
    Asset Tag: CPU0_DIMM_B2_AssetTag
   Data Width: 64 bits
```

## **Viewing Hard Drive Presence**

### Before you begin

The server must be powered on, or the properties will not display.

#### **Procedure**

|        | Command or Action          | Purpose                      |
|--------|----------------------------|------------------------------|
| Step 1 | Server# scope chassis      | Enters chassis command mode. |
| Step 2 | Server /chassis # show hdd | Displays the hard drives.    |

## Example

This example displays power supply properties:

| Server# scope cł | nassis     |
|------------------|------------|
| Server /chassis  | # show hdd |
| Name             | Status     |
|                  |            |
| HDD1_STATUS      | present    |
| HDD2_STATUS      | present    |
| HDD3 STATUS      | present    |

| ] | HDD4_STATUS                                                                                                    | present                       |
|---|----------------------------------------------------------------------------------------------------|-------------------------------|
| , | This example displays ha                                                                                                    | rd disk presence and details: |
|   | server /chassis/hdd #<br>Name HDD1_STATUS:<br>Status : present<br>Name HDD2_STATUS:<br>Status : present<br>Name HDD3_STATUS:<br>Status : present<br>Name HDD4_STATUS: | show detail                   |

Status : present

## Viewing the MAC Address of an Interface

You can view the system defined interface names and the MAC address that is assigned to each host interface.

### Procedure

|        | Command or Action                                 | Purpose                                                                                                  |
|--------|---------------------------------------------------|----------------------------------------------------------------------------------------------------|
| Step 1 | Server# scope cimc                                | Enters CIMC command mode.                                                                                |
| Step 2 | Server /cimc # scope network                      | Enters network command mode.                                                                             |
| Step 3 | Server /cimc/network # show lom-mac-list [detail] | Displays the system defined interface names and the MAC address that is assigned to each host interface. |

### Example

This example shows how to display the system defined interface names and the MAC address that is assigned to each host interface:

```
Server# scope cimc
Server /cimc # scope network
Server /cimc/network # show lom-mac-list
Interface
                         MAC Address
_____
                         1C:D1:E0:26:03:12
Console
TE1
                         1C:D1:E0:26:03:13
GE2
                         1C:D1:E0:26:03:16
TE3
                          1C:D1:E0:26:03:14
TE4
                          1C:D1:E0:26:03:15
Server /cimc/network #
```

## **Viewing the Status of CIMC Network Connections**

### Before you begin

You must log in as a user with admin privileges to view the status of the CIMC network connections.

|        | · · · · · · · · · · · · · · · · · · ·           |                                                                                                    |  |
|--------|-------------------------------------------------|----------------------------------------------------------------------------------------------------|--|
|        | Command or Action                               | Purpose                                                                                                    |  |
| Step 1 | Server# scope cimc                              | Enters CIMC command mode.                                                                                                    |  |
| Step 2 | Server /cimc # scope network                    | Enters CIMC network command mode.                                                                                                    |  |
| Step 3 | Server /cimc/network # show link state [detail] | Displays the status of the CIMC network connections;<br>whether the link is detected (physical cable is connected to<br>the network interface) or not detected. |  |

## Procedure

## Example

This example displays the status of the CIMC network connections:

| Server /cimc/network # s | how link-state detail |
|--------------------------|-----------------------|
| Interface                | State                 |
|                          |                       |
| Console                  | Link Detected         |
| TE1                      | No Link Detected      |
| GE2                      | Link Detected         |
| TE3                      | No Link Detected      |
| TE4                      | No Link Detected      |
| Dedicated                | No Link Detected      |
| Server /cimc/network #   |                       |
|                          |                       |

I